3D-EOS 規格品取込用 フォーマット

~マクロの有効化について~

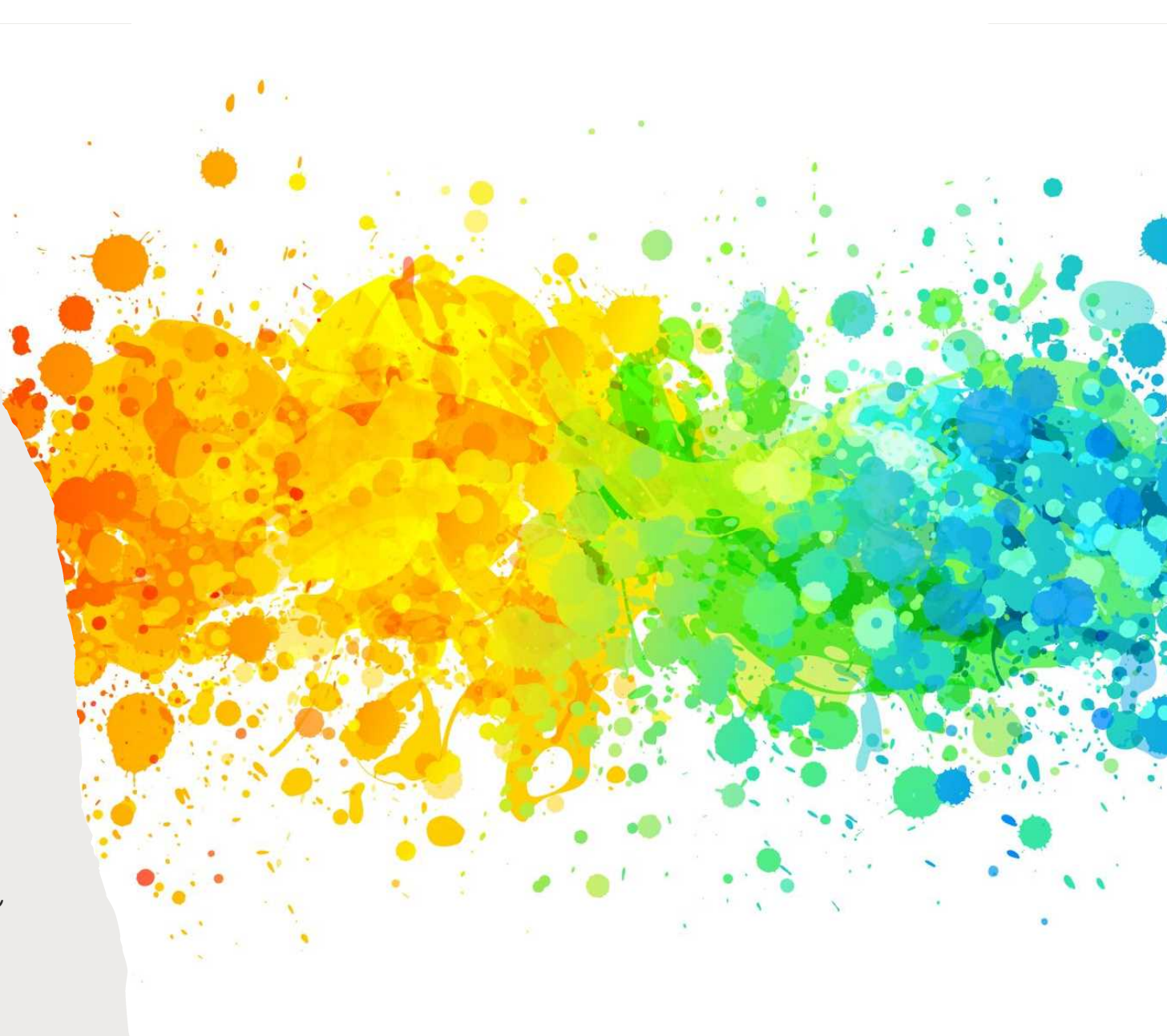

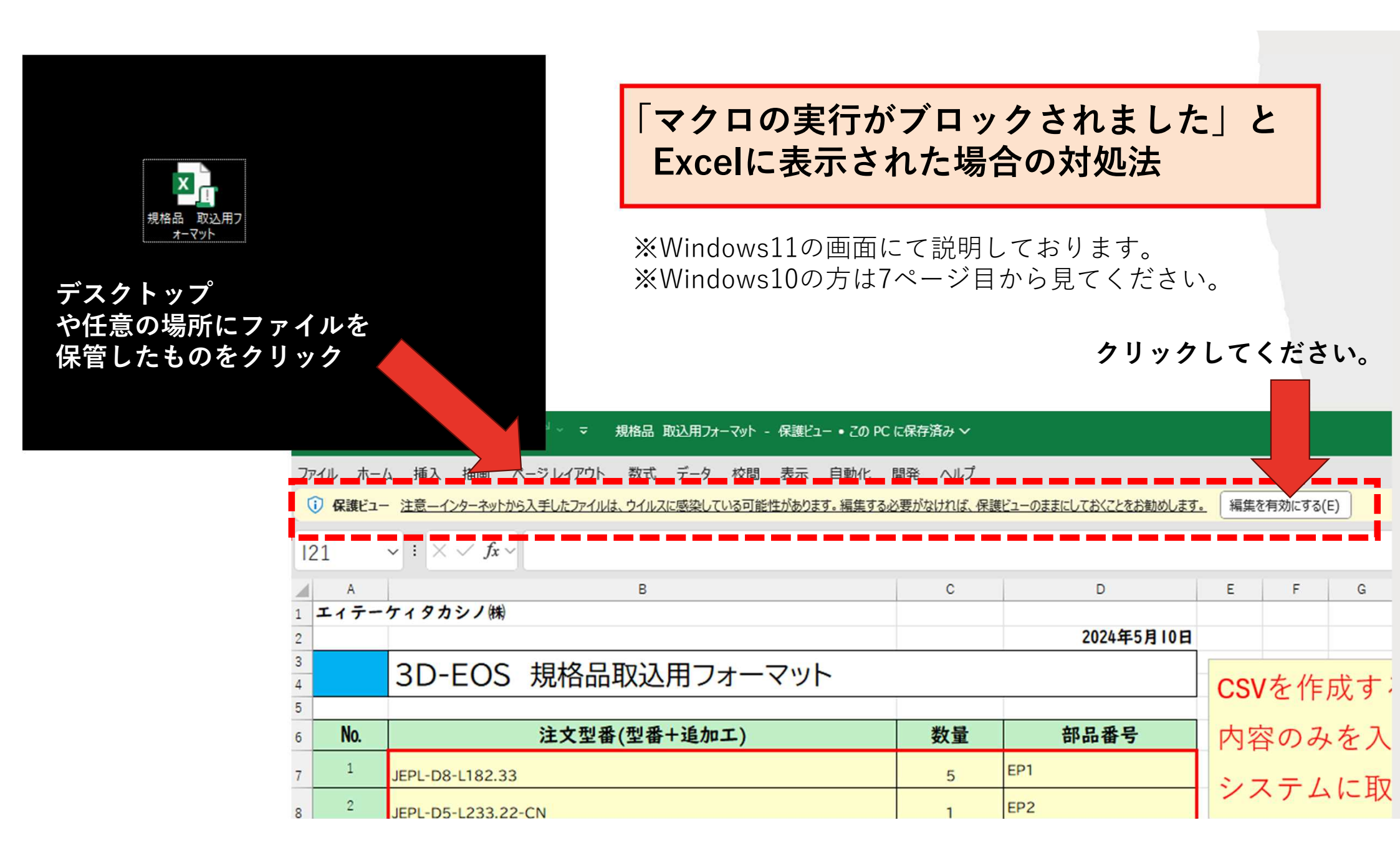

|                          | <u> ታሀ</u> ያ | マガボード 12 マオンド 15                                      | 配置             | 151                         | 数値                                                           |
|--------------------------|--------------|-------------------------------------------------------|----------------|-----------------------------|--------------------------------------------------------------|
| 8                        | セキュリティ       | リスク このファイルのソースが信頼できないため、Microsoft によりマクロの実行がブロックされました | 注意             |                             |                                                              |
| B                        | .2           | $\checkmark$ : $\times \checkmark f_x \sim$           |                |                             |                                                              |
|                          | A            | В                                                     | С              | D                           | N O P Q R S                                                  |
| 1                        | エイテーク        | ケィタカシノ㈱                                               |                | 2024年0日12日                  |                                                              |
| 3<br>3D-EOS 規格品取込用フォーマット |              |                                                       |                | 2024年4月12日                  |                                                              |
| 5                        |              |                                                       |                |                             | L'S Mierrisoon                                               |
| 5                        | No.          | 注文型番(型番+追加工)                                          | 数量             | 部品番号                        |                                                              |
| 7                        | 1            | HEYL-D6-L128.59                                       | 1              | A                           | ↑↑3D-EOSで取り込む方は                                              |
| в                        | 2            | RNPL-D5.50-P5-W0.80-L125.38-N50                       | 2              | В                           | ボタンクリックをしてCSVデー                                              |
| 9                        | 3            | HEYL-D8-L125.34                                       | 1              |                             |                                                              |
| .0                       | 4            | HEYL-D6-L124.52                                       | 2              | ▶ 表を完成                      | させて「取込用CSV」のホダンを押すと…                                         |
| 1                        | 5            | HEYL-D1-L122.81-CK0.5                                 | 1              | E                           |                                                              |
|                          |              | 「 T 3D-EOSで取り<br>Microsoft Excel                      | し込む万は          |                             |                                                              |
|                          |              | マクロ "規格品 取込用フォー                                       | ₹ット.xlsm'!⊠6_C | Click' を実行できません。このブック<br>OK | でマクロが使用できないか、またはすべてのマクロが無効になっている可能性があります。<br>エラーメッセージが出てしまう。 |

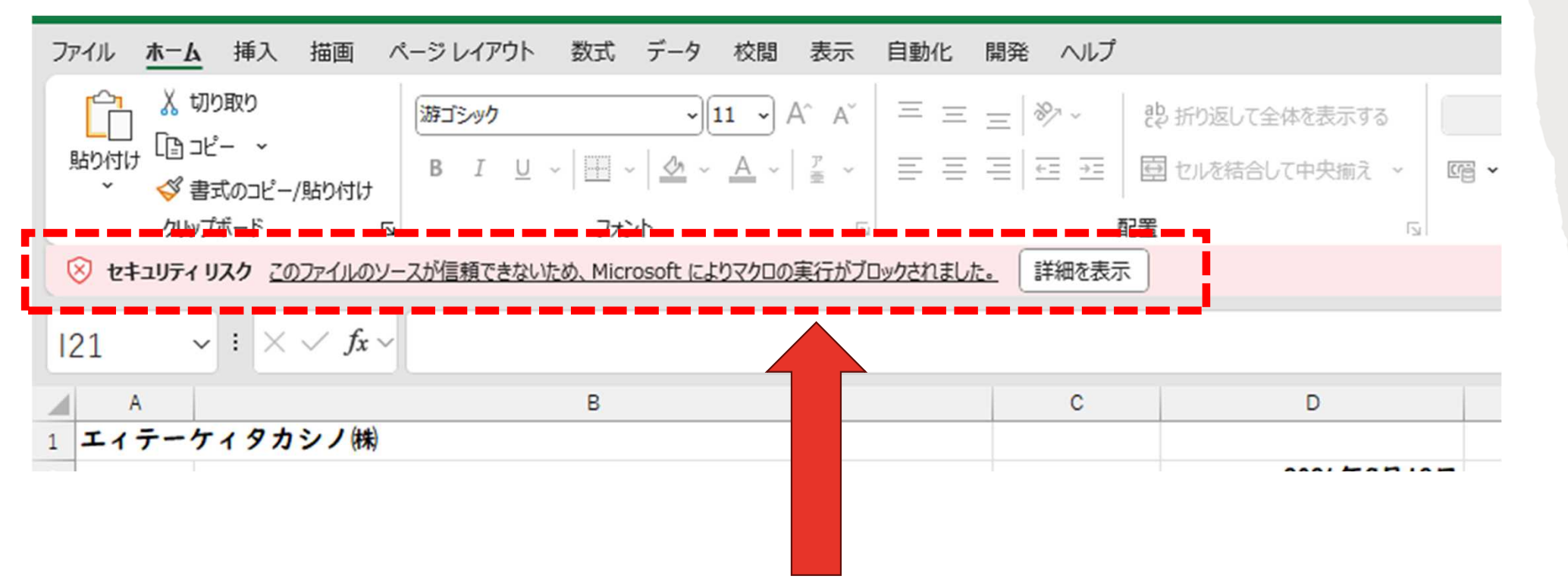

## この表示が出ていると、ファイル内に入ったマクロが正常に機能しません。 次のページで対処法を解説します。

## 【対処方法】

## Excelを閉じて、アイコンにカーソルを合わせて、右クリック! 展開されたメニューから「プロパティ」を選択!

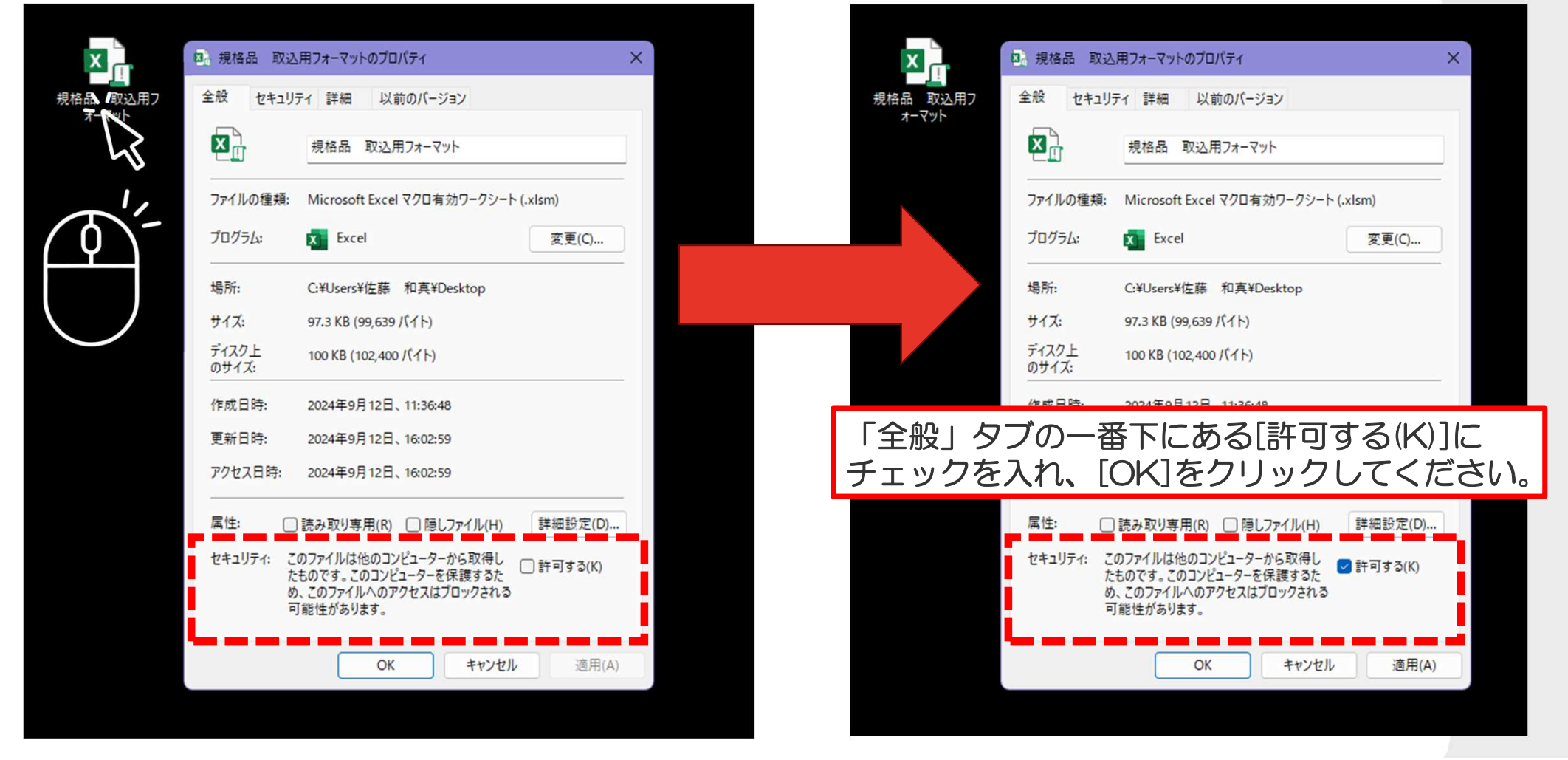

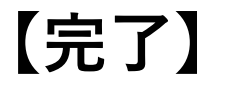

[OK]をクリックするとプロパティウィンドウが閉じられるので、再度エクセルファイルを開き、 マクロのブロックが解除されていることを確認してください。

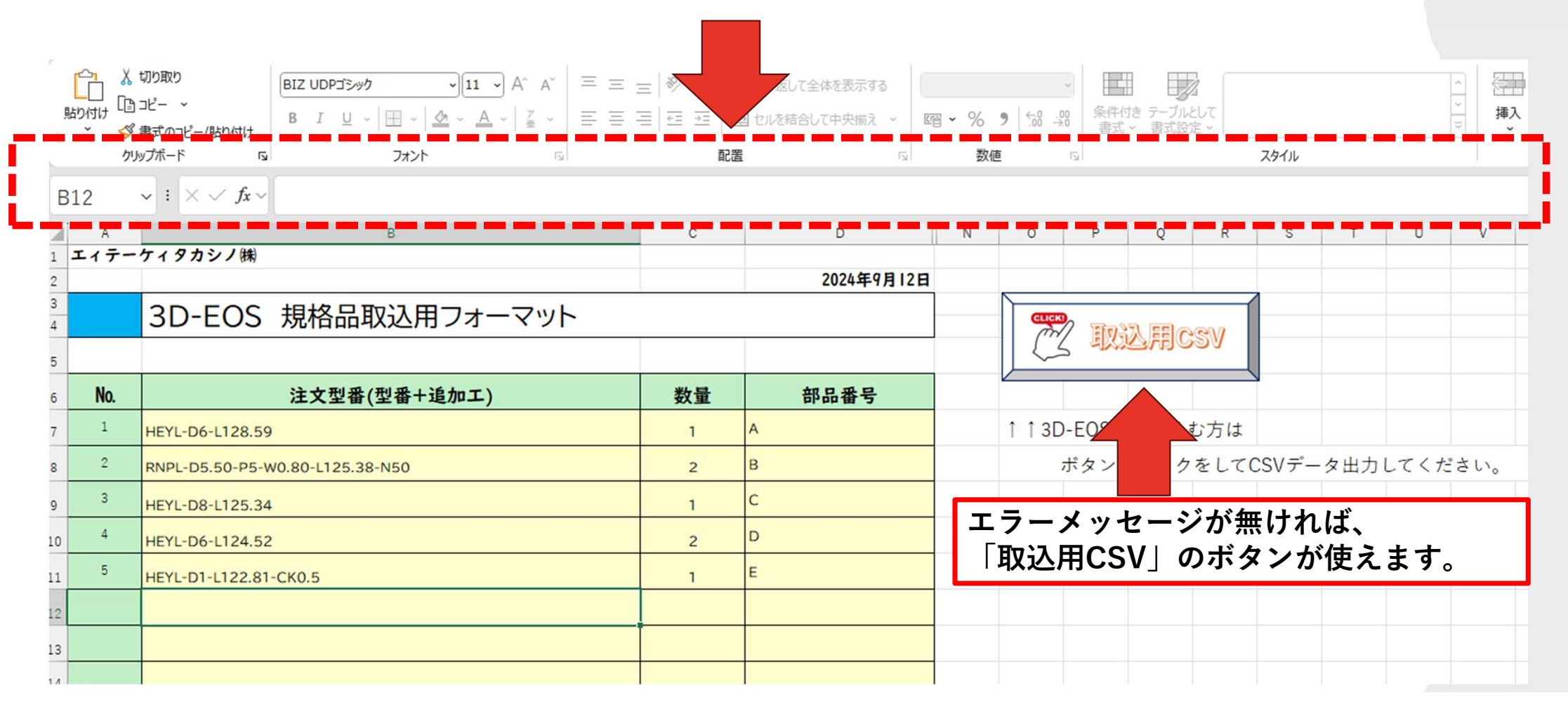

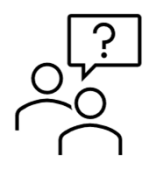

「ブロックの許可する」ボタンが表示されない場合はどうすればいいですか?

「ブロックの許可する」ボタンが表示されない場合 Excelの設定からマクロのセキュリティレベルを変更する必要があります。 Excelを開き、[ファイル]>[オプション]>[セキュリティセンター]>[セキュリティセンターの設定] に移動し、[マクロの設定] で適切なオプションを選択してください。 ※トラストセンターに表記が変わっているかもしれません。

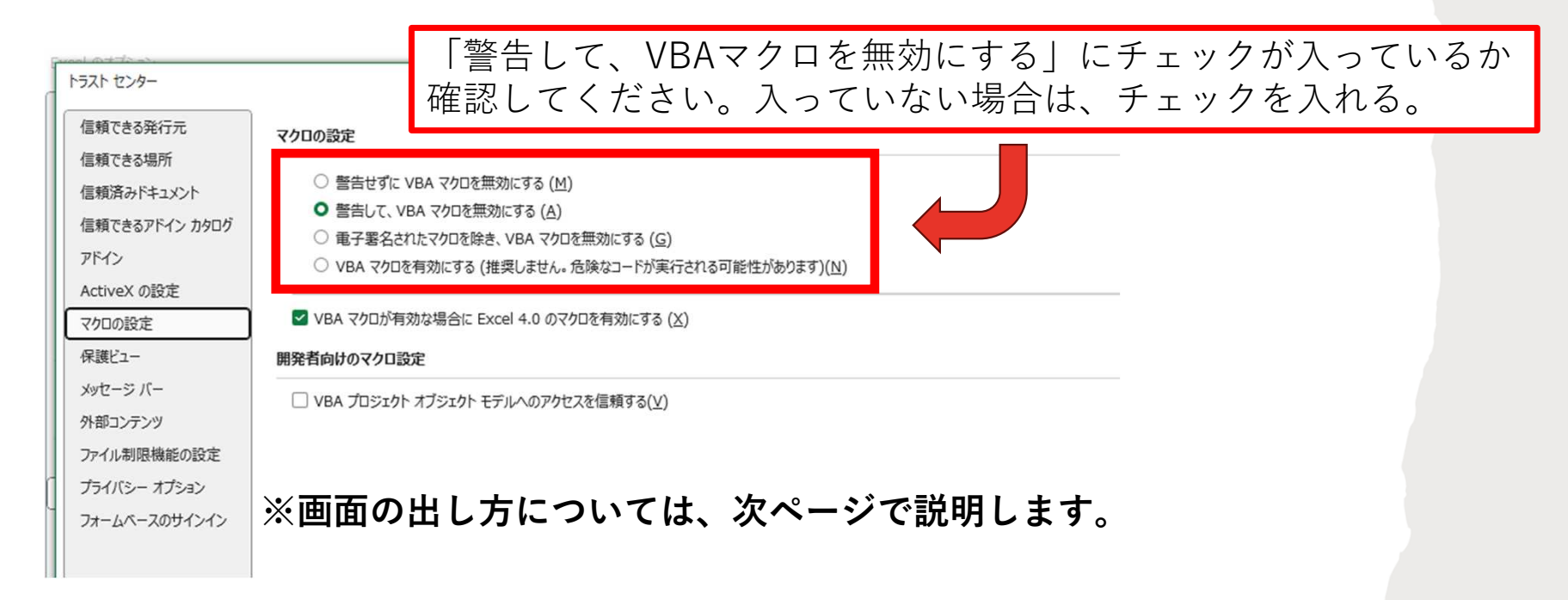

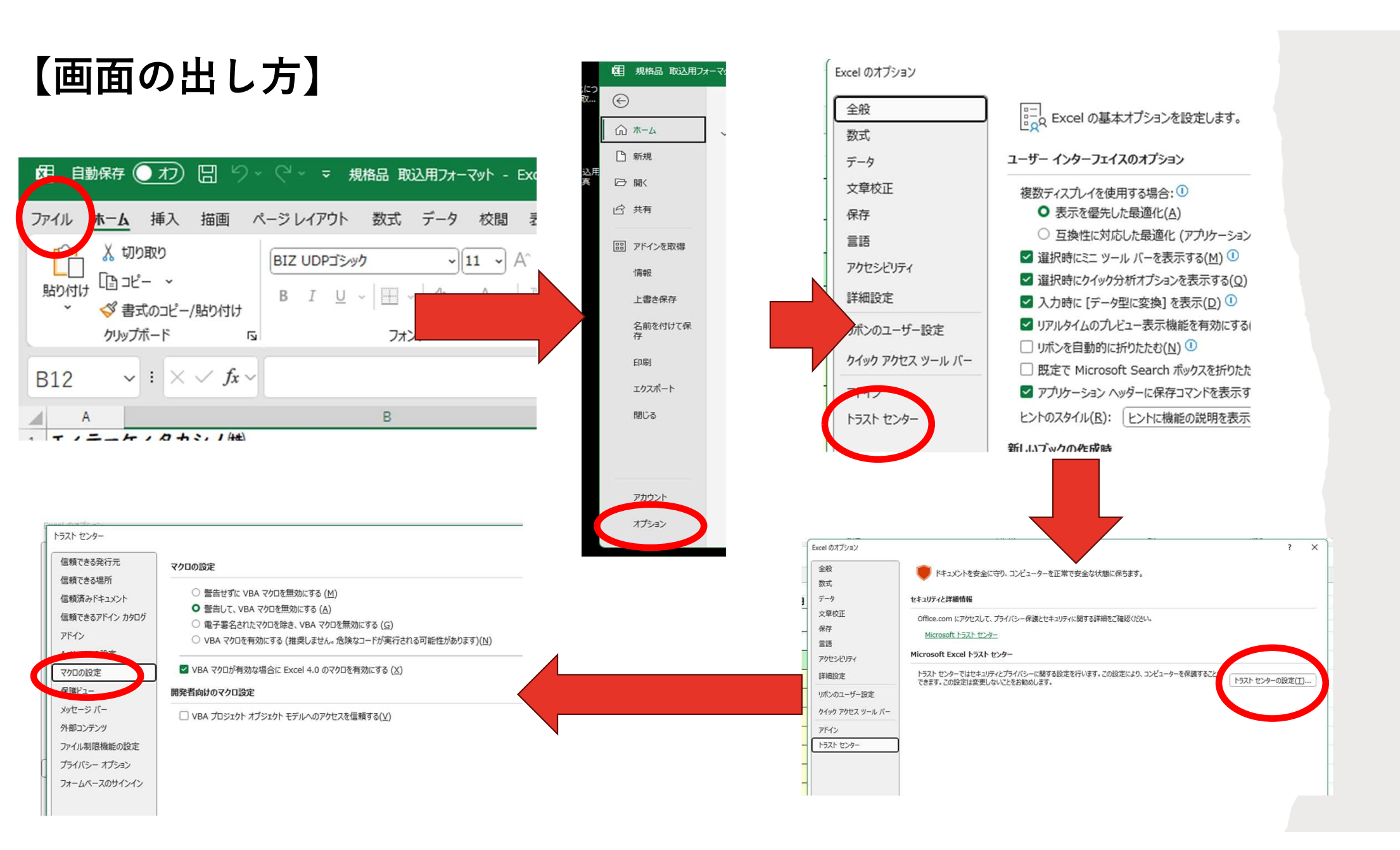

| ×  | 自動保存          | ▼ ● オフ 📙 り ~ ♡ ~ マ 規格品 取込用フォーマット ~ 👂 検 | 素    |            | 8 -                                                                                                    |
|----|---------------|----------------------------------------|------|------------|----------------------------------------------------------------------------------------------------|
| ファ | パル ホーム        | ム 挿入 ページレイアウト クリックト 表示 自動化 ヘルプ         |      |            |                                                                                                    |
|    | abc<br>スペル 類義 |                                        |      |            | 日本 「シックの 範囲の編集 ブックの ジックの ジョの ジックの ジックの ジョの ジョの ジックの ジックの ジックの ジックの ジックの ジックの ジックの ジックの ジックの ジックの ジックの ジックの ジックの ジックの ジックの ジックの ジックの ジックの ジックの ジックの ジックの ジックの ジックの ジックの ジックの ジックの ジックの ジックの ジックの ジックの ジックの ジックの ジックの ジックの ジックの ジックの ジックの ジックの ジックの ジックの ジックの ジックの ジックの ジックの  ジックの  ジックの  ジックの ジックの ジックの ジックの ジックの ジックの ジックの ジックの ジックの ジックの ジックの ジックの ジックの ジックの ジックの ジックの ジックの ジックの ジックの ジックの ジックの ジックの ジックの ジックの ジックの ジックの ジックの ジックの ジックの ジックの ジックの ジックの ジックの ジックの ジックの ジックの ジックの ジックの ジックの ジックの ジックの ジックの ジックの ジックの ジックの ジックの ジックの ジック ジックの |
| h- | 文章            | 交正                                     | この警告 | テが表示されるよ   | うになるので、                                                                                                    |
|    | り セキュリテ       | 1の警告 マクロが無効にされました。コンテンツの有効化            | 「コンテ | ーンツの有効化」   | を押して頂くと、                                                                                                    |
| В  | 12            |                                        | 取込用  | ]CSV」ボタンが  | 使用できると思います。                                                                                                    |
|    | A             | в                                      | с    | D          | N O Q R S T                                                                                                    |
| 1  | エィテー          | ケィタカシノ㈱                                |      |            |                                                                                                    |
| 2  |               |                                        |      | 2024年9月12日 |                                                                                                    |
| 3  |               | 3D-EOS 規格品取込用フォーマット                    |      |            |                                                                                                    |
| 5  |               |                                        |      |            | ( Z EXILAFICSV                                                                                                    |
| 6  | No.           | 注文型番(型番+追加工)                           | 数量   | 部品番号       |                                                                                                    |
| 7  | 1             | JEPL-D8-L182.33                        | 5    | EP1        | ↑ ↑ 3D-EOSで取り込む方は                                                                                                    |
| 8  | 2             | JEPL-D5-L233.22-CN                     | 1    | EP2        | ボタンクリックをしてCSVデータ出                                                                                                    |
| 9  | 3             | NEPL-D3.5-L170.23-CH6                  | 2    | EP3        |                                                                                                    |
| 10 | 4             | JEP-D5.5-L200                          | 35   | EP4        |                                                                                                    |
| 11 | 5             | HKYF-D5-P3.5-L180.45-N125              | 20   | EP5        |                                                                                                    |
| 12 |               |                                        |      |            |                                                                                                    |
| 13 |               |                                        |      |            |                                                                                                    |
|    | < >           | 記入例 規格品CSV(入力用) 規格品CSV印刷用 +            |      | :          |                                                                                                    |